## **XMPie Campaigns on Demand**

## **Transcript for: uStore setup**

**Document version: v1** 

Software version: v9.0.2

Published date: June 2017

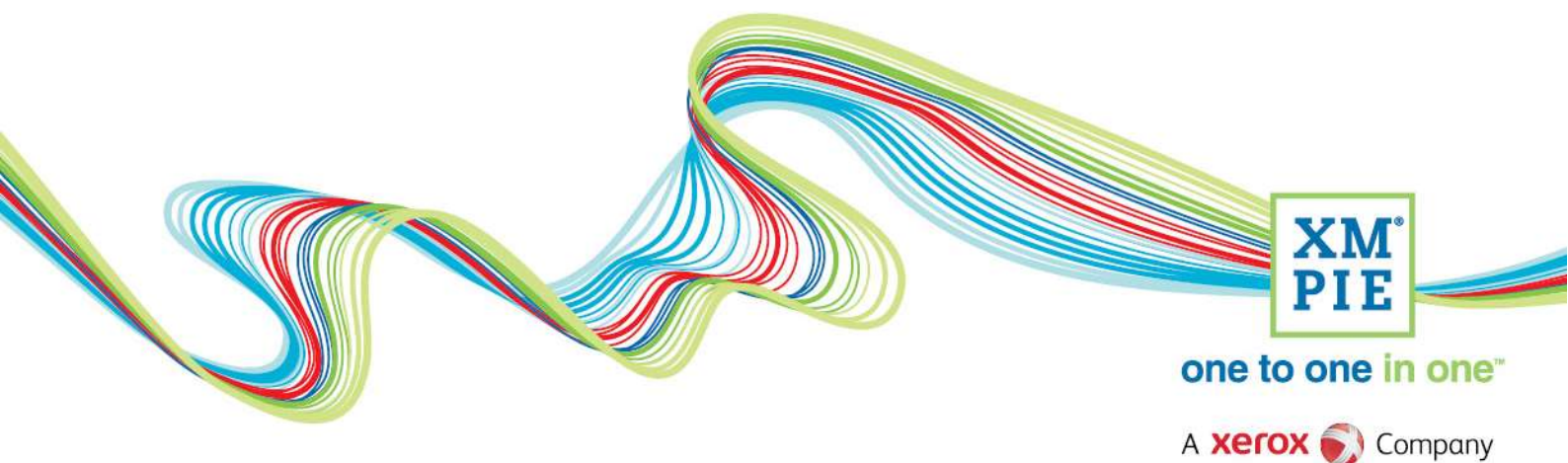

## **Notices**

© 2017 XMPie<sup>®</sup>, A Xerox Company. All rights reserved.

U.S. Patents 6948115, 7406194, 7548338, 7757169 and pending patents. JP Patent 4406364B and pending patents.

For information, contact XMPie Inc. 485 Lexington Avenue 10th. Floor New York, NY 10017

More information can be found at www.xmpie.com

XMPie provides this publication "as is" without warranty of any kind, either express or implied. This publication may contain technical inaccuracies or typographical errors. While every precaution has been taken in the preparation of this document, the publisher and author assume no responsibility for errors or omissions. Nor is any liability assumed for damages resulting from the use of the information contained herein. Changes are periodically made to the information herein; these changes will be incorporated in new editions of the publication. XMPie may make improvements and/or changes in the product(s) and/or the program(s) described in this publication at any time.

XMPie, the XMPIE logo, PersonalEffect, uChart, uCreate, uDirect, uEdit, uImage, uPlan, uProduce, uStore, StoreFlow, TransMedia, Circle, ADOR, XLIM, RURL, eMedia Cloud, and the slogan "one to one in one" are trademarks or registered trademarks of XMPie, A Xerox Company, and may not be used without permission. No part of these materials may be used or reproduced in any form, or by any means, without the express written consent of XMPie. To request permission to use these materials, please contact marketing@xmpie.com.

XEROX<sup>®</sup> and XEROX FreeFlow<sup>®</sup>, FreeFlow Output Manager<sup>®</sup> and FreeFlow Process Manager<sup>®</sup> are trademarks of Xerox Corporation in the United States and/or other countries.

Adobe Acrobat, Adobe Dreamweaver, Adobe Illustrator, Adobe InDesign, Adobe Photoshop and Adobe After Effects are trademarks of Adobe Systems Incorporated.

SQL Server 2012, SQL Server 2008, SQL Server 2008 R2, Windows Server 2012, Windows Server 2012 R2, Windows Server 2008, Windows XP, Windows Vista, Windows 7, Windows 8, Microsoft Office, Microsoft Excel and Microsoft Access are trademarks or registered trademarks of Microsoft Corporation.

Mac OS is a trademark of Apple Computer, Inc.

ComponentArt is a trademark of ComponentArt Inc.

Other trademarks and service marks are the property of their respective owners.

| Voice over script                                                                                                    | Thumbnail                                                                                                    |
|----------------------------------------------------------------------------------------------------|----------------------------------------------------------------------------------------------------|
| Hi. Welcome to XMPie. In this module, we setup a<br>store that can access your Circle Account, and then<br>add our first cross media product by setting up the<br>sample campaign that we created in Circle in the<br>previous module.                                                                                     | XMPie Campaigns On Demand<br>Ustore setup<br>V uStore; v9 PersonalEffect<br>May 2017                                                                                                    |
| To start, login to your uStore admin site. First we will check some settings that are required only once.                                                                                                    | Campaigns On Demand                                                                                                    |
|                                                                                                    | <ul> <li>uStore settings (once off)</li> <li>Creating a store</li> <li>Adding an XM product</li> </ul>                                                                                                    |
| In the Presets area. click PersonalEffect Connections.                                                                                                    | © 2000-2017 XMPie, A Xerox Company All Rights Reserved.                                                                                                    |
| This option was previously called uProduce<br>Connection. Now, it offers setup of both uProduce<br>and Circle credentials.                                                                                                    | With With With With With With With With                                                                                                    |
| First, click uProduce.                                                                                                    | Image: Store       Image: Stores       Image: Stores </th |
| You need to setup a uProduce user that uStore can<br>use to access the documents on the XMPie<br>production server.                                                                                                    | W Store       W Stores       M Users       M Reports       >> Presets         UProduce Connection Setup                                                                                                    |
| Remember that your Circle account will also be set<br>up with a uProduce user. It is best if you use the<br>same uProduce user in both systems.<br>If you use a different user, make sure that the one<br>you use in uStore can access the same accounts in<br>uProduce as the user that is set in your Circle<br>account. |                                                                                                    |

| Next, click back and click Circle. If your Circle user    | 🔐 UStore 🛛 🐨 Stores 🛛 🕱 Orders 🎽 Users 🗍 👬 Reports 🗩 Presets                                                                                                    |
|-----------------------------------------------------------|----------------------------------------------------------------------------------------------------|
| account is not listed, click to add it.                   | Circle Connection Setup                                                                                                    |
| Enter the Circle username and password, and               | Save Cance                                                                                                    |
| Connect.                                                  | Circle Password:                                                                                                    |
|                                                           | Connect O                                                                                                    |
| That's it for settings. Click Stores, and click to create |                                                                                                    |
| a New store.                                              |                                                                                                    |
| Enter a store name.                                       | Verse Verse  |
| Select your uProduce user and then enter the              | Errer         Errer & Errer &                                  |
| nassword and test to confirm that you are permitted       | Dan Kane* indidig dan<br>Dan Kane* Redicid Dan (20) *<br>Redicid Dan (20) *                                                                                                    |
| to use the account.                                       | Eternal Is.                                                                                                    |
|                                                           | United to the second second se |
| And, repeat for the Circle user.                          | Handhart Lagin Hanagement<br>Lagin saving<br>Der tentisk semantemen                                                                                                    |
|                                                           | Other automatic the toxicial affects by small (Date by)  Personalithed Connections                                                                                                    |
| Of course, you can make other settings, but I will        | alholan Canadian* dire Papaad******** Ø 1880<br>Crist Canadian*********************************                                                                                                    |
| highlight the ones necessary for the sample store.        | Indexts a register field     Control of the control of the co      |
| Click the Appearance tab, and click to duplicate the      | To date   all traces   all traces   all trac |
| Skin XMPie Green.                                         | Stars Stars  Even / Texas Stars  Others Stars  Others Sta  |
|                                                           | Store State<br>Stele hume:<br>Water (Store Autor)                                                                                                    |
| I'm copying the skin so we can set the property icons     | Annalar<br>Man dorika<br>Dia nonviewe Cap 1                                                                                                    |
| used in the sample store without changing the             | Degrade Site Set Minister U                                                                                                    |
| default skin folder.                                      | None hape<br>Walkane face:                                                                                                    |
| We will convithe images later                             | in overlater transport                                                                                                    |
|                                                           | Product List Gorby Day. (Sequence Assembly *)                                                                                                    |
|                                                           | Nadir A Tonin<br>Caldan Hader O<br>Caldan Fader O                                                                                                    |
| Scroll down and check the box for the setup culture       | And they Charter     Charter Annue     Charter Annue     Charter Annue     Charter Annue     Charter Annue     Charter Annue     Charter Annue     Charter Annue                                                                                                    |
| to be English.                                            | Implifie         2         .         Implifie         2         .         Implifie         2         .         Implifie         2         .         .         .         .         .         .         .         .         .         .         .         .         .         .         .         .         .         .         .         .         .         .         .         .         .         .         .         .         .         .         .         .         .         .         .         .         .         .         .         .         .         .         .         .         .         .         .         .         .         .         .         .         .         .         .         .         .         .         .         .         .         .         .         .         .         .         .         .         .         .         .         .         .         .         .         .         .         .         .         .         .         .         .         .         .         .         .         .         .         .         .         .         .         . <th< th=""></th<>                                                                                                    |
|                                                           | Oder Carlinguita Text:                                                                                                    |
|                                                           | Annie Andre                                                                                                    |
| Click the Clearing tab, and enable the Invoice            | Store State     State State                                                                                                    |
| clearing method.                                          | Sm         Sm         Sm<                                                                                                    |
|                                                           | Brane         Digitary Name           # b b / Innoise         Innoise           = 0 / Other Manue         Other Manue                                                                                                    |
| Click the Delivery settings tab. For this example.        | TT USTore Tom I Green   de Unen   de Reports   tom Provide   The Provide                                                                                                    |
| there is a print piece to be mailed out, so we need       | Store Schip         Store Schip         If the schip         If the schip                                                                                                    |
| the Manual Mailing option to remain checked, but          | General Vaganamon Otaring Dahwy Sentega Otahwy Sentega Otahwy Sentega Vahanatata<br>Dahwy Setta Dahwy<br>© Statak Dahwy<br>© Statak Dahwy                                                                                                    |
| you can make other changes as required.                   | Consequence     Monitory     Monitory     Monitory     Monitory                                                                                                    |
|                                                           | P front flying<br>Extension                                                                                                    |
| You can now save and put the store online. Our next       |                                                                                                    |
| task is to add the cross media product.                   |                                                                                                    |
| The New product drop-down includes a new option           | 👿 UStore 🕱 Orders   🚵 Users   👬 Raports   🗩 Presets                                                                                                    |
| i or vivi Cattipaign.                                     | Store: wedding store           Preview         Image: Store Setting                                                                                                    |
|                                                           | s of Products: 0 Pending Orders: Status: Online Storefront Groups Product Group: Group1 Manage Group                                                                                                    |
|                                                           | - © Group1.00 Type Sequence - Product Name Type Sequence -                                                                                                    |
|                                                           | Component Groups (hidden)                                                                                                    |
|                                                           |                                                                                                    |
|                                                           |                                                                                                    |

| Give the product a name.                                                                                            | UStore 🕼 Orders   🚵 Users   🚮 Reports   🌫 Presets                                                                                                    |
|----------------------------------------------------------------------------------------------------|----------------------------------------------------------------------------------------------------|
| Add a short description.                                                                                            | Store: wedding store Product Setup Store: wedding campaign General Product Kame:* vedding campaign Catalog No.                                                                                                    |
| For the full description, I've provided a small piece of html in the resources zip file. Just copy and paste it in. |                                                                                                    |
| The html displays a graphic and text message to the customer on the product details step.                           | ren Unexuption:<br>Compared Table 74 (2019 - 2019 - 2019)<br>Compared Table 74 (2019 - 2019 - 2019)<br>Compared Table 74 (2019 - 2019)<br>Compared Table 74 (2019 - 2019)<br>Co |
| Now, select your Circle project name.                                                                               | Project Template Circle Template.*     New Wedding Campaign     (                                                                                                    |
| The resources zip folder also contains a thumbnail image for you to upload here.                                    | Updaal II Set the thumbhall displayed name manually<br>Order Thumbhall Display Name II 1 Prop. 1 A V                                                                                                    |
| If you want to allow the customer to download the recipient list, you should leave this checked.                    | Consequence State     Recipient List in Order History page of Storefront     Classay Rames:     Recipient List     Classay Rames:     Recipient List     Solute Richarane     Solute Richaranee     Solute Richaranee     Solute Richaraneee     Solute Richaranee     Solute Richaranee     Solute Richaranee     Solute Richaranee     Solute Richaranee     Solute Richaranee     Solute Richaraneee     Solute Richaraneee     Solute Richaranee     Solute Richaraneeee     Solute Richaraneeeee     Solute Richaraneeeeeeeeeeeeeeeeeeeeeeeeeeeeeeeeeee                                                                                                    |
| And this one enables the customer to view the analytics in the order history area.                                  |                                                                                                    |
| They are enabled by default, but you have the option to turn them off if needed.                                    |                                                                                                    |
| Once you save your product, you have some more settings to complete.                                                | Image: State of the local state of the local state of the                                                                                                    |
| First, you will need to setup the Print component.<br>Click the Print Touchpoint name.                              | UStore Vorders A Users A Users A Presets                                                                                                    |
|                                                                                                    | Back Click the touchpoint name for more setup options ID Touchpoint Name Status 14  Pi - Print invitation C                                                                                                    |
| Here you can define Product Properties, Product Pricing, Delivery Setup and Prepress Setup.                         | UStore     Stores     Orders     M Users     M Reports     > Presets       Store: wedding store Product Setup       Back     Edit Product                                                                                                    |
| If you need to set a paper type or other properties<br>on the print piece, you can do that here.                    | Display Name: P1 - Print Invitation<br>Xrf campaign: wedding campaign<br>Type: Print Touch Paint<br>Product Properties Setur<br>Product Prioritic Setur<br>Product Prioritic Setur                                                                                                    |
| I will set a pricing step from one and up.                                                                          | W Stores       W Orders       M Users       Iff Reports       Improved Presets         Store:       wedding store                                                                                                    |

| And set a price per unit of \$2.                        | 🐨 UStore 🗑 Stores 🕱 Orders   🚵 Users   👬 Reports   🛥 Presets                                                                                                    |
|---------------------------------------------------------|----------------------------------------------------------------------------------------------------|
|                                                         | Store: wedding store Product Pricing Setup                                                                                                    |
|                                                         | Save b Cancel                                                                                                    |
|                                                         | Set Price Steps Set Prices Set Cost Steps Set Cost Set Costs Pricing Method Pricing Calculator Engine                                                                                                    |
|                                                         | Pricing Element Option Fixed Cost (\$) 1 + Units (\$)                                                                                                    |
|                                                         | Base 0.00 2.00 An asterisk (*) indicates an invalid numeric field                                                                                                    |
|                                                         | Prices are in USD, per Item                                                                                                    |
|                                                         |                                                                                                    |
| Click the delivery setup button and configure a         | 😿 Stores 🕷 Orders   🚵 Users   🚮 Reports   🗯 Presets                                                                                                    |
| mailing price.                                          | Store: wedding store Delivery Setup                                                                                                    |
|                                                         | Save Cancel Ceneral Priding Tax                                                                                                    |
|                                                         | Delivery Methods<br>R/ Malling                                                                                                    |
|                                                         | U Shipping                                                                                                    |
|                                                         | Pickup address (Produced internally)                                                                                                    |
|                                                         |                                                                                                    |
|                                                         |                                                                                                    |
| I will set \$1 each regardless of quantity.             | 🐺 UStore 🕱 Orders   🚵 Users   👬 Raports   🗩 Presets                                                                                                    |
| You can also get a proprose workflow for the print      | Store: wedding store Delivery Setup Save Cancel                                                                                                    |
| product, but it is not possessary in this case          | General Priding Tax                                                                                                    |
| product, but it is not necessary in this case.          | Delivery Prices                                                                                                    |
|                                                         | Planual Hasing From Quantity Mail Drop (\$)                                                                                                    |
|                                                         | No records exist Note: Prices are per unit                                                                                                    |
|                                                         |                                                                                                    |
| When we go back to the top Cross Media product.         | TT InStore Total   & Uses   & Foots   & Foots   & Foots                                                                                                    |
| you will see that we also have Product Properties       | Store: wedding store Product Setting Back to Product U.K. StdP Product @ Store: @ Product V. All Company                                                                                                    |
| and Pricing Setup for the entire campaign as well.      | Daptay Name vesting company<br>Codely Na:                                                                                                    |
|                                                         | Type: 2H Campage<br>Deceloption: Seture year promotion for the granular have<br>Deceloption: Seture year promotion for the granular have |
| While Print Component setup manages those               | Rea Office Torontomic Green Circle Image                                                                                                    |
| options for just the print touchpoint, these settings   |                                                                                                    |
| are on the entire project, so the price is cumulative.  | No.         Data (Arrowson Line)         Description (Arrowson Line)         Description (Arrowson Line) <thdescription (arrowson="" line)<="" t<="" th=""></thdescription>                                                                                                    |
|                                                         | 1                                                                                                    |
| Let's start with product properties. Notice that the    | To class   🕹 Come   🎽 Come   😹 Come   😹 Reports   Section                                                                                                    |
| Custom URL property is defined automatically and is     | Product Properties           Bots         Add free Priperty                                                                                                    |
| mandatory.                                              | Remove Name         Carabia Type         Validies         Dependent         Digitary           Base         Drophone List         Holder         State         *                                                                                                    |
|                                                         | Contentité De lour Malle De lour Av                                                                                                    |
|                                                         | 2au Julié Anadia                                                                                                    |
| This is used to setup the Campaign URL with an          |                                                                                                    |
| instance ID – which was shown in the introductory       | wedding campaign                                                                                                    |
| video.                                                  | Product Details Customize Recipients Finalize                                                                                                    |
|                                                         | Custom URL* [v/hat's this?] MaryAndJohn                                                                                                    |
|                                                         |                                                                                                    |
|                                                         | Desco B STOD                                                                                                    |
|                                                         | 1 1 1 1 1 1 1 1 1 1 1 1 1 1 1 1 1 1 1 1                                                                                                    |
|                                                         | http://teach.xmpie.net/wedding/MaryAndJohn/Steve.Melloney                                                                                                    |
|                                                         | 0                                                                                                    |
| You can set a default value - possibly prepopulated     | R Mate for dationer                                                                                                    |
| from a data source - and choose to hide it from the     | Content Nets Control Control Cont                                                                            |
| customer.                                               | Since approximate and the second second seco                                                                       |
|                                                         | depend of the least of the least of the                                                                            |
| Remember that if you hide it from the customer, and     | Id Max Values Nore Last Orden al: Serem Product     T                                                                                                    |
| the value has already been used, it will get an         | If the Custom URL is visible to the                                                                                                    |
| incremental number added.                               | Language Cast<br>Man Anno 1999 Anno 1999 Anno 1                                                                      |
|                                                         | asked to change it.                                                                                                    |
| Also, if you preset it, and display it to the customer, | Chapter Larender                                                                                                    |
| the customer will be asked to change the id if it has   |                                                                                                    |
| already been used by another campaign instance.         | MUMAQ                                                                                                    |

| The Wedding Date property is also setup                | View View (d text) (d text) (d text) (d text)                                                                                                    | 1 |
|--------------------------------------------------------|----------------------------------------------------------------------------------------------------|---|
| automatically, but was read in from the Project        | Protect Projection           6.6         Add free Projecty                                                                                                    |   |
| Parameter we created in Circle.                        | Nenner Kanne Gerten Toje Vidde Athbiete Dependent Diver<br>Eter Drugdeus Litt Hilden Staten V<br>V                                                                                                    |   |
|                                                        | Dotaullis b bortput billine ED Av<br>Bibliolities Downlow fiber BD A                                                                                                    |   |
|                                                        | 2an Auldit Izantin                                                                                                    |   |
| For the customization step, swap to the variables list | to Criene   Ma Users   Ma Users   Ma Papers   ≫ Preses   100 mm                                                                                                    | 1 |
| and add the Bride, Groom, Wedding Date and Design      | Store:         weedling store         Contonization Witard           Back         New 500         Edites 500         Context 500                                                                                                    | 4 |
| Style variables to the step.                           | 9491<br>Available Date: "Wooddaw" Date: "                                                                                                    |   |
| , , , , , , , , , , , , , , , , , , , ,                | Dial         Dial         Dial <th< th=""><th></th></th<>                                                                                                    |   |
|                                                        | Image: Control of the state of the state of the                        |   |
|                                                        |                                                                                                    |   |
| Edit the Wedding Date dial.                            | 771 UStore 🕷 Orders 🕍 Users   👬 Reports   🖕 Presets                                                                                                    |   |
|                                                        | Store: wedding store Dial Details                                                                                                    |   |
| Select the DateTime picker for the input control. We   | Save Cancel Plan File Dial Name: Vieldfion Date                                                                                                    |   |
| only need the date in this case.                       | Display Name: Wedding Date                                                                                                    |   |
|                                                        | uesu (kon)                                                                                                    |   |
| I will set the default date to be 30 days from the     | External ID:                                                                                                    |   |
| order date and prevent the customer from selecting     | Appears in steps: Step 1                                                                                                    |   |
| a date any earlier than that.                          | □ Sub-property of ▼ > ▼                                                                                                    |   |
|                                                        | Input Control: DateTime Picker   When the dial has no value, take values from:                                                                                                    |   |
|                                                        | Take Values from Last Orders of: Same Product   Take Values from Data Source:                                                                                                    |   |
|                                                        | C Take Values from Predefined Value/s:                                                                                                    |   |
|                                                        | Use: Use date only                                                                                                    |   |
|                                                        | Default Value: Picked Date: Clear Clear                                                                                                    |   |
|                                                        | Earliest Date: Earliest Date: International Date: Earliest Date: Earliest Date: International Date: Earliest Date: International Date: International Date: Internation |   |
|                                                        | Latest Date:                                                                                                    |   |
|                                                        | Convert to Server's Time Zone                                                                                                    |   |
|                                                        |                                                                                                    |   |
| For the Design Style dial, set the Gallery Grid View   | UStore 🕷 Orders   🚵 Users   👬 Reports   🗩 Presets                                                                                                    |   |
| input control and set the available values to Love and | Store: wedding store Dial Details Save Cancel                                                                                                    |   |
| Biras.                                                 | Plan File Dial Name: Design Style                                                                                                    |   |
|                                                        | Display Name: Design Style Description:                                                                                                    |   |
| Fil set the default to be Birds.                       |                                                                                                    |   |
|                                                        | External ID:                                                                                                    |   |
|                                                        | Appears in steps: Step 1                                                                                                    |   |
|                                                        | Sub-property of V > V                                                                                                    |   |
|                                                        | When the dial has no value, take values from: 2                                                                                                    |   |
|                                                        | Take Values from Data Source:                                                                                                    |   |
|                                                        | Take Values from Predefined Value/s:                                                                                                    |   |
|                                                        | Value List: Add new value Delete all                                                                                                    |   |
|                                                        | Love Love Caller Value Love Caller Love                                                                                                    |   |
|                                                        | euros Birols V V                                                                                                    |   |
| We also need to convithe two images to the             | This PC > Deckton > Wedding Campaign Recourses > uStore skin Property isons                                                                                                    | _ |
| property icons folder inside the skin folder that we   |                                                                                                    |   |
| created earlier when we duplicated the default skin    | LOVE                                                                                                    |   |
| o cated carner when we adplicated the default skill.   | Design Design<br>Style_Birds.png Style_Love.png                                                                                                    |   |
|                                                        |                                                                                                    |   |
|                                                        |                                                                                                    |   |
|                                                        |                                                                                                    |   |

|                                                         | Computer + DATA (D:) + XMPle + uStore + App + CustomerApp + Images + wedding skin + PropertyIcons 🔹 😭 Sean                                                                                                    |
|---------------------------------------------------------|----------------------------------------------------------------------------------------------------|
|                                                         | Edit Share with 🔻 New folder                                                                                                    |
|                                                         | Name * Date modified Type Size                                                                                                    |
|                                                         | color.png     23/05/2017 10:58 AM     PNG image     1 KB                                                                                                    |
|                                                         | ■ Color_False.png 23/05/2017 10:58 AM PNG image 2 KB                                                                                                    |
|                                                         | Recolor_selected.png 23/05/2017 10:58 AM PNG image 1 KB                                                                                                    |
|                                                         | Scolor_True.png 23/05/2017 10:58 AM PNG image 2 KB                                                                                                    |
|                                                         | Comb Color_black.png 23/05/2017 10:58 AM PNG image 1 KB Comb Color_black.png 23/05/2017 10:58 AM PNG image 1 KB Comb Color_black.png 1 KB                                                                                                    |
|                                                         | Comp Color_Joue.png 23/05/2017 10:58 AM PNG image 1 KB     Comp Color_ved non 23/05/2017 10:58 AM PNG image 1 KB                                                                                                    |
|                                                         | Connection Schulping 23/05/2017 10:56 AM PNG image 1 KB                                                                                                    |
|                                                         | L Corners_round.png 23/05/2017 10:58 AM PNG image 1 KB                                                                                                    |
|                                                         | :) Scorners_selected.png 23/05/2017 10:58 AM PNG image 1 KB                                                                                                    |
|                                                         | Corners_sharp.png 23/05/2017 10:58 AM PNG image 1 KB                                                                                                    |
|                                                         | Corners_top left and bottom right.png 23/05/2017 10:58 AM PNG image 1 KB                                                                                                    |
|                                                         | Design Style_Birds.png 5/06/2017 11:40 AM PMG image 25 KB                                                                                                    |
|                                                         | Contraction of the second second |
| Nove called the registered cature I will allow the      |                                                                                                    |
| Next, select the recipient setup. I will allow the      | 🐨 Stores 🐩 Orders   🚵 Users   👬 Reports   🗫 Presets                                                                                                    |
| customer to upload a list, create their own list        |                                                                                                    |
| online, and use an existing recipient list              | Store: wedang store kecipients Setup                                                                                                    |
| onime, and use an existing recipient list.              | Please select which ontions will be available to the customer in the store:                                                                                                    |
|                                                         | 🕑 Upload your Recipient List                                                                                                    |
| Remember this new predefined recipient list is          | Display Name Upload your Recipient List                                                                                                    |
|                                                         | Recipient List Template in Use: Original Campaign Template                                                                                                    |
| demonstrated in a separate video in this series.        | Download Template in Use<br>Reset to Original Template                                                                                                    |
|                                                         | Upload Template                                                                                                    |
|                                                         |                                                                                                    |
|                                                         | Create your Recipient List online                                                                                                    |
|                                                         | Display Name Create your Recipient List online                                                                                                    |
|                                                         | USADATA "Make sure that priong is enabled                                                                                                    |
|                                                         | Data Base                                                                                                    |
|                                                         | Use a predefined Recipient List                                                                                                    |
|                                                         |                                                                                                    |
|                                                         | Use an existing Recipient List Display Name Use an existing Recipient List                                                                                                    |
|                                                         |                                                                                                    |
| For the compaign price, I will add an additional dollar |                                                                                                    |
| For the campaign price, I will add an additional dollar | 🐨 Stores 🕷 Orders   🏜 Users   🏦 Reports   🛥 Presets                                                                                                    |
| per recipient to cover the cost of email messages.      | Store: wedding store Product Pricing Setup                                                                                                    |
|                                                         | Save Cancel                                                                                                    |
|                                                         | Set Price Steps Set Prices Set Cost Steps Set Costs                                                                                                    |
|                                                         | From Value Name                                                                                                    |
|                                                         | 1     And the                                                                                                    |
|                                                         | And Ob Hog 2002                                                                                                    |
|                                                         | Order quantity: Minimum: 1 Maximum:                                                                                                    |
|                                                         | In Storefront, display the total prices and not the single item prices.                                                                                                    |
|                                                         |                                                                                                    |
| Remember this is in addition to the Print Touchpoint    |                                                                                                    |
|                                                         | 👿 UStore 🕅 Orders   🚵 Users   👬 Reports   🗯 Presets                                                                                                    |
| price.                                                  | Store: wedding store Product Pricing Setup                                                                                                    |
|                                                         | Save Cancel                                                                                                    |
|                                                         | Set Price Steps Set Cost Steps Set Cost Steps                                                                                                    |
|                                                         | Pricing Method Pricing Calculator Engine                                                                                                    |
|                                                         | Pricing Element Option Fixed Cost (\$) 1+ Units (\$)                                                                                                    |
|                                                         | Base 0.00 1.00                                                                                                    |
|                                                         | Prices are in USD, per Item                                                                                                    |
|                                                         | k<br>₽                                                                                                    |
|                                                         |                                                                                                    |
| OK, let us put the product online, go back and          | XM Hello ustore. Home My Account Cart Drafts Hele Sign.Out                                                                                                    |
| provide the storefront                                  |                                                                                                    |
| preview the storemont.                                  |                                                                                                    |
|                                                         | Group1 Group1                                                                                                    |
|                                                         | wedding campaign                                                                                                    |
|                                                         | Setup your personalized wedding campaign here<br>Place an Order >                                                                                                    |
|                                                         |                                                                                                    |
|                                                         | Q Enlarge                                                                                                    |
|                                                         |                                                                                                    |

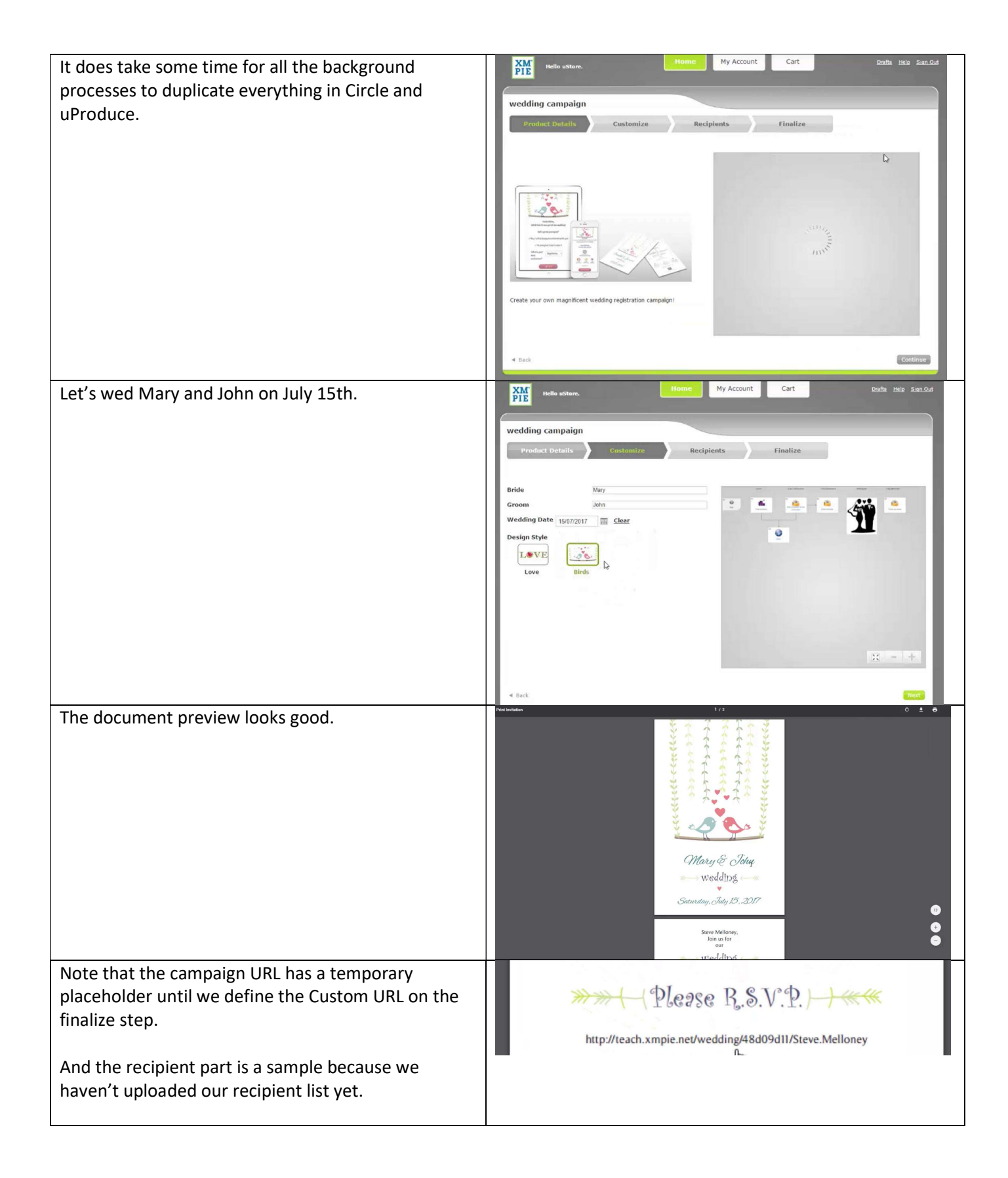

| We can also test the website.<br>Any tests at this point will not be recorded by<br>Marketing Console and the recipient database will be<br>updated when the order is submitted.                                                                                                    | Hello Steve,<br>We'd love to see you at our wedding!<br>Will you be joining us?<br>• Yes, I will be happy to celebrate with you<br>• I'm sorry but I can't make it<br>SEND                                                                                                    |
|----------------------------------------------------------------------------------------------------|----------------------------------------------------------------------------------------------------|
| On the recipient list step, I will upload our test database.                                                                                                    | Medio ustione.     Nome     My Account     Cart     Danks     Medio     Sinn Out       wedding campaign     Product Details     Customize     Finalize       * Upload your Recipient List     Boundead a recipient fait template sing the Doubled Recipient List Template link.       Upload your Recipient List Replace to the template sing the Doubled Recipient List Template link.       See the recipient Recipient States and Specifier Cale.       See the recipient Recipient List Template       If le (*-m), *ask, *asks, *.mdb, *accub, *.exe delimited by *,?):       Choose File Guests xfsx       Outerhad Recipient List Template       © create your Recipient List                                                                                                    |
| We can then test the campaign for say Jenna Smith                                                                                                    | My Account     Cart     Derds     Hele Sent.Out       wedding campaign     Product Details     Custamize     Recipionts     Finalize       Guests     Custamize     Recipionts     Finalize       Gerston     D     F Name     Loarne     Email       Gerston     D     F Name     Loarne     T       Y     Y     Y     Y     Y       X     S     1     Stere     Meloney     norepty@mpie.net     M       X     S     Janos     Smth     norepty@mpie.net     F     Subth A       X     S     Balana     Smth     norepty@mpie.net     F     Cape Town South A                                                                                                    |
| On the finalize step, we can set the Custom URL and<br>we need to set the Wedding date again.<br>This one will set the Circle Project Parameter which<br>will be used for the scheduling and automation.<br>We hope that a future version will enable setting this<br>from a customization step dial to prevent the<br>duplication. | Image: State of the underset       Image: State of the underset       Image: State of the underset |

| If we test now, we can see the full URL with the Custom URL value and the recipient data.                                                                                                    | C ① teach.xmpie.net/wedding/MaryAndJohn/Steve.Melloney                                                                                                    |
|----------------------------------------------------------------------------------------------------|----------------------------------------------------------------------------------------------------|
| Again, we could test the campaign here – the events<br>are not recorded by Marketing Console and the<br>recipient data will be uploaded again when we check<br>out so that any data updates by the campaign<br>website will not reflect our tests. | Hello Steve,   We'd love to see you at our wedding!   Will you be joining us?   • Yes, I will be happy to celebrate with you   • I'm sorry but I can't make it                                                                                                    |
| Now the product is in the cart, we can checkout in the usual way.                                                                                                    | Home My Account Cart Drafts Hele Size.Out Shopping Cart                                                                                                    |
|                                                                                                    | Shopping Cart Items - To Check Out Now           Name         Units         Price           X I Units         Price         Price           uedding campaign         Bacipiers 10<br>Quantify Per Respontent Items         \$40.00 USD           Solitati 10 Items         Solitati 10 Items         \$40.00 USD |
| In the next video, we look at handling cross media product orders in uStore admin.                                                                                                    | Verte withow     Henne     My Account     Cart     Deaths     Made     Sourc.out                                                                                                    |